## How can I submit VGM?

For all standard (non-OOG) export containers will be weighed upon arrival at the terminal without exception at the terminals detailed below:

- **Barcelona/Tarragona: APMT BCN**
- **Valencia/Sagunto: APMT VLC, CSP VLC, Inter-Sagunto**
- Malaga: Noatum Malaga
- **Vigo: TCV**
- **Gijon: APMT Gijon**
- Bilbao: Noatum Bilbao

Therefore, after that date, it will not be necessary for you to send us the VGM of your containers since we will receive said information from the respective terminals. Nor will it be necessary for them to request weighing because it will be a service for all standard containers (not OOG). There will be no additional cost for this service.

For CH Shipments, we can offer the weighting of the container and it must be requested through booking request.

EXCEPTIONS:

- Portugal origin, Port of Algeciras and some terminals in the other ports where this service cannot be provided. In these cases, it will be necessary for you to continue sending us your VGM data or requesting weigh-ins on a case-by-case basis according to the current procedure. There will be no variation in the cost of these weigh-ins.
- 2. **OOG load**. The VGM of the OOG cargo must be transmitted via our website or any EDI channel available to them, since the terminals do not offer weighing for this type of cargo.
- 3. MH Shipments for services loading from terminals not mentioned above.

In these cases, it will be necessary for you to continue sending us your VGM data via our website or any EDI channel at your disposal.

From our web page click on online business suite, then select <u>VGM</u> from documentation drop list.

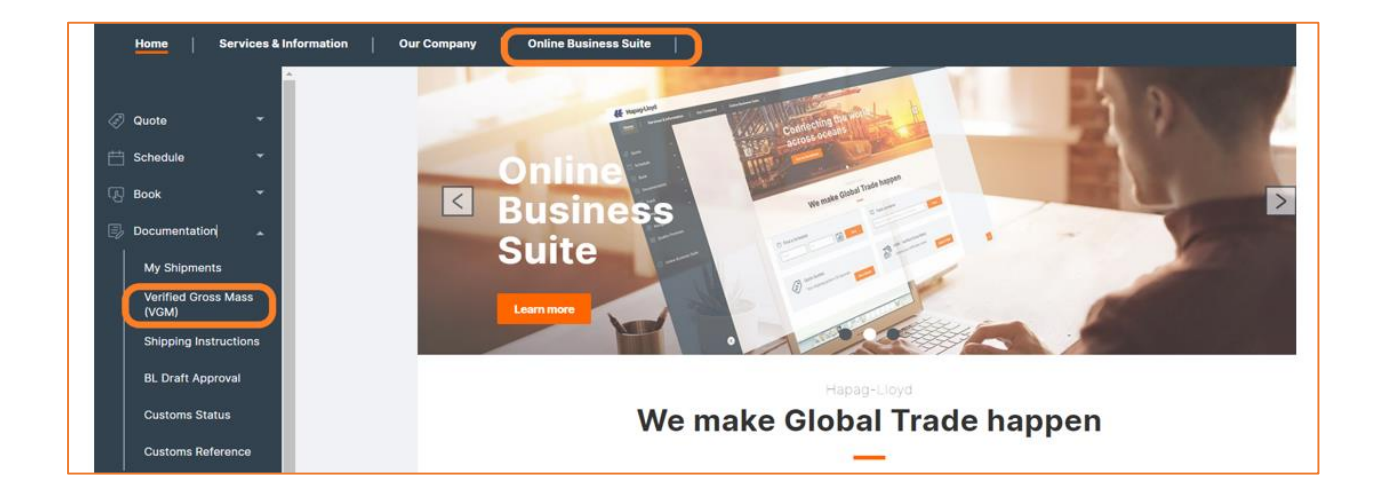

Web VGM allows you to submit the VGM details under your user account for up to five containers at a time. You can submit your VGM data once all mandatory details are entered. Mandatory details are: 'Booking Number', 'Container Number', 'Verified Weight', 'Weight Unit', 'Verification Signature' and the 'Shipper Company'. By pressing 'Validate Containers' it will be verified if the container- and booking no. is known to us and if the VGM is in line with the maximal allowed gross container weight limits. In addition, the system will display the tare weight and the maximal allowed gross weight of the container. If all is ok, please click the 'Save' button (see below picture) to send VGM. You will then get the status 'SENT'.

| My Shipments webVQM VQM Excel Templete                                                                                                    |               |
|----------------------------------------------------------------------------------------------------|---------------|
| My Shipments                                                                                                    | 会             |
| HIDE                                                                                                    |               |
| HDE                                                                                                    | Find          |
| Please contact your responsible sales office. You lack the necessary authorization as your user account is not (yet) assigned to a customer of | organization. |

You will now be guided to the 'webVGM (My Transmissions)' screen:

| webVGM (M             | ly Tr | ansm        | nissions)       |                        |                 |        |
|-----------------------|-------|-------------|-----------------|------------------------|-----------------|--------|
| Filter Options        |       |             |                 |                        |                 | 0      |
| Booking No.           |       | Container I | No.             | VGM St                 | ******          |        |
| HIDE                  |       |             |                 |                        | Find            | Clear  |
| HIDE VQM Details      |       |             |                 |                        |                 |        |
| Booking No.           |       |             |                 |                        |                 |        |
| Container / Size Type | Tare  | Max. Gross  | Verified Weight | Verification Signature | Shipper Company | Status |
|                       |       |             |                 |                        |                 |        |

To clear the VGM Details screen, click 'Blank Entry'. If you want to submit more than 5 containers per shipment, click the button.

| Container / Size Type | Tare                         | Max. Gross                   | Verified We        | eight    | Verification Signature | Shipper Company | Status |
|-----------------------|------------------------------|------------------------------|--------------------|----------|------------------------|-----------------|--------|
| HLXU 616343           | 4020 kg                      | 30480 kg                     | 30480 kg v JOHN DO | JOHN DOE | JOHN DOE INC ×         | SENT            |        |
|                       |                              |                              |                    | v        |                        |                 |        |
|                       | This informat                | ion will only be             | ,                  | v        |                        |                 |        |
|                       | shown after<br>with 'Validat | you proceed<br>e Containers' |                    | ×        |                        |                 |        |
|                       |                              |                              |                    | v        |                        |                 |        |

Bear in mind that VGM is a customer responsibility, any cargo not loaded by missing VGM hapag will not assume or exempt further costs.